[Date]

# Mise en place de UrBackup

Sauvegarde

Mamadou CAMARA [NOM DE LA SOCIETE]

# SOMMAIRE

- 1. Présentation
- 2. Installation de UrBackup dans windows Server

# 3. Ajout des clients

- 3.1 Ajout d'un Client Windows
- 3.2 Installation du client UrBackup pour
- Debian

## 1. Présentation

#### La solution de sauvegarde UrBackup

La solution de sauvegarde client/serveur UrBackup propose plusieurs types de sauvegardes :

- Des sauvegardes système d'image disque ;
- Des sauvegardes de dossiers ;
- Des sauvegardes complètes ou incrémentielles (incrémentales).

UrBackup peut être installé dans un environnement Windows, MacOS et Linux. Les agents clients sont également disponibles pour ces trois environnement.

### 2. Installation de UrBackup dans windows Server

Depuis votre serveur Windows Server, accédez au site de UrBackup, télécharger la version UrBackup Server pour Windows et installez là.

Site de téléchargement : <u>https://www.urbackup.org/download.html</u> URL de téléchargement de UrBackup Server au format MSI : <u>https://hndl.urbackup.org/Server/2.4.14/UrBackup%20Server%202.4.14%28x64</u> <u>%29.msi</u> **UrBackup** 

Features Impressions

Community Commercial

#### What is UrBackup?

UrBackup is an easy to setup Open Source client/server backup system, that through a combination of image and file backups accomplishes both data safety and a fast restoration time.

File and image backups are made while the system is running without interrupting current processes.

UrBackup also continuously watches folders you want backed up in order to quickly find differences to previous backups. Because of that, incremental file backups are really fast.

Your files can be restored through the web interface, via the client or the Windows Explorer while the backups of drive volumes can be restored with a bootable USB-Stick (bare metal restore).

A web interface makes setting up your own backup server really easy. For a quick impression please look at the screenshots here.

Currently there are over 21,000 running UrBackup server instances (with autoupdate enabled) with some instances having hundreds of active clients.

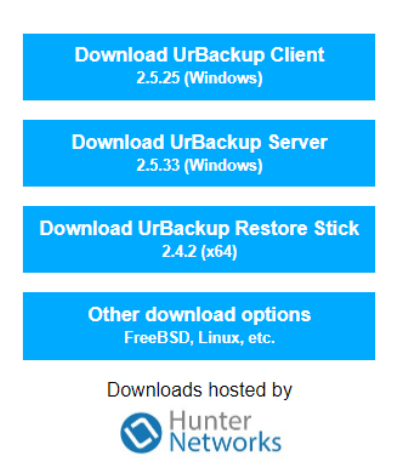

Après l'installation, la configuration du service de sauvegarde se fait depuis une interface Web en localhost sur le port **55414** :

Accédez à l'onglet **Réglages** pour définir le dossier d'un lecteur du serveur, lecteur physique ou iSCSI, formaté en NTFS comme espace disque pour les sauvegardes

| $\leftarrow$ $\rightarrow$ $\circlearrowright$ io localhost:55414         |                                                       | \$~~~~~~~~~~~~~~~~~~~~~~~~~~~~~~~~~~~~~ | 乍 🖻 🙎               |
|---------------------------------------------------------------------------|-------------------------------------------------------|-----------------------------------------|---------------------|
| EUrBackup Etats Activités Sauvegardes Jour                                | naux Stats <b>Réglages</b>                            |                                         |                     |
| Général Email Annuaire LDAP/AD Utilisateurs                               | Clients  •  Ajouter un nouveau groupe                 |                                         |                     |
| Serveur Sauvegardes de fichiers Sauvegarde de volu                        | me Droits Client Archive Alertes Local/passive client | s Internet/active clients               | Avancée             |
| Chemin du répertoire de sauvegarde:                                       | C:\urbackup                                           |                                         |                     |
| URL du serveur pour l'accès aux différentes<br>sauvegardes:               | http://172.16.31.19:55414                             |                                         |                     |
| Désactiver la sauvegarde d'image disque:                                  |                                                       |                                         |                     |
| Désactiver la sauvegarde de fichiers:                                     |                                                       |                                         |                     |
| Eteindre automatiquement le serveur:                                      |                                                       |                                         |                     |
| Téléchargement du client depuis le serveur de mise à<br>jour:             |                                                       |                                         |                     |
| Indiquer quand une nouvelle version d'UrBackup<br>serveur est disponible: |                                                       |                                         |                     |
| Autoriser mise à jour auto des clients:                                   |                                                       |                                         |                     |
| Sauvegardes simultanées maximum:                                          | 100                                                   |                                         |                     |
| Nombre maximum de clients:                                                | 10000                                                 | Activer Windows                         | our activer Windows |

Accédez à la Sécurité Windows > Protection contre les virus et menaces.

- Dans la rubrique **Paramètres de protection contre les virus et menaces** cliquez sur **Gérer les paramètres ;**
- Dans la rubrique Exclusions, cliquez sur Ajouter ou supprimer des exclusions;
- Ajoutez une exclusion pour le dossier H:\urbackup\_tmp-files.

Sécurité Windows

| $\leftarrow$ |                                                                 |
|--------------|-----------------------------------------------------------------|
| <b>`</b>     | Exclusions                                                      |
|              | Ajoutez des éléments que vous souhaitez exclure des analyses de |
| ŵ            | l'antivirus Microsoft Defender ou supprimez-en.                 |
| 0            |                                                                 |
| (ip)         | + Ajouter une exclusion                                         |
|              |                                                                 |
| 旦            | C:\urbackup\urbackup_tmp_files<br>Dossier                       |
| C            |                                                                 |

### 3. Ajout des clients

Pour gérer les sauvegardes d'un ordinateur, il faut installer un client UrBackup sur celuici.

La solution de sauvegarde client/serveur UrBackup propose plusieurs clients :

- Windows
- Linux Binary (command line only; with auto-update)
- MacOS
- Arch Linux
- Gentoo Linux
- Client Source for Linux

Les logiciels clients sont téléchargeables :

- Depuis la page Web du serveur UrBackup : ces clients sont préconfigurés,
- Depuis le site de UrBackup à l'URL https://www.urbackup.org/download.html.

#### 3.1 Ajout d'un Client Windows

Depuis votre environnement Windows Server ou Windows 10/11, accédez au site de UrBackup, pour télécharger et installer le client UrBackup pour Windows : <u>https://www.urbackup.org/download.html</u>

Choisissez la dernière version au format MSI avec Tray icon. URL de téléchargement du client UrBackup pour Windows au format MSI : https://hndl.urbackup.org/Client/2.4.11/UrBackup%20Client%202.4.11% 28x64%29.msi

A l'issue de l'installation et si le client est sur le même réseau, il sera automatiquement découvert par le serveur UrBackup.

| UrBad            | kup Etats                 |                |                    |                                       |    | églages                           |                 |                                 |            |                        |                |     |        |                |
|------------------|---------------------------|----------------|--------------------|---------------------------------------|----|-----------------------------------|-----------------|---------------------------------|------------|------------------------|----------------|-----|--------|----------------|
| Statut           | de Sauvegarde             |                |                    |                                       |    |                                   |                 |                                 |            |                        |                |     |        |                |
| Reche<br>Affiche | er 25 V                   |                |                    |                                       |    |                                   |                 | afficher/masqu                  | er les     | colonnes               | <b>₽</b> Copy  | €C  | SV     | <b>₽</b> Print |
| •                | Nom de<br>I'ordinateur ↓† | En<br>ligne ↓† | Vu<br>récemment ↓↑ | Dernière<br>Sauvegarde de<br>fichiers | 11 | Dernière<br>Sauvegarde<br>Image 🎼 | Statu<br>Sauve  | t de la<br>egarde fichiers      | <b>↓</b> ↑ | Statut de<br>Sauvegare | la<br>de Image | ţţ. | IP     | ļţ.            |
| •                | DHCP1                     | Oui            | 12/11/24 08:45     | 12/11/24 07:19                        |    | Jamais                            | Ok              |                                 |            | Non suppo              | rté            |     | 172.16 | 5.31.10        |
| •                | Server-LDAP               | Oui            | 12/11/24 08:45     | Jamais                                |    | Jamais                            | pas de<br>sauve | e dossier à<br>garder configuré |            | Non suppo              | rté            |     | 172.16 | 6.31.20        |
| •                | Serveur-Web-K             | Oui            | 12/11/24 08:45     | Jamais                                |    | Jamais                            | pas de sauve    | e dossier à<br>garder configuré |            | Non suppo              | rté            |     | 172.16 | 6.31.15        |
| •                | ns0                       | Non            | 08/11/24 13:23     | Jamais                                |    | Jamais                            | Pas d<br>récen  | e sauvegarde<br>te              |            | Pas de sau<br>récente  | ivegarde       |     | -      |                |
| •                | Windows                   | Oui            | 12/11/24 08:45     | 12/11/24 04:07                        |    | 08/11/24 13:27                    | Ok              |                                 |            | Ok                     |                |     | 192.16 | 68.31.12       |

La configuration du client se réalise en cliquant-droit sur l'icône Tray de la barre des tâches puis en choisissant Propriétés :

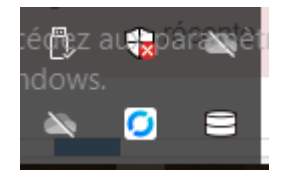

|  | Paramètres |
|--|------------|
|--|------------|

| Sauvegardes de fichiers Client Internet                  |                          |
|----------------------------------------------------------|--------------------------|
| Intervalle entre les sauvegardes incrémentielles :       | 5 heures                 |
| Intervalle entre les sauvegardes complètes de fichiers : | 30 jours                 |
|                                                          |                          |
| Nombre mini de sauvegardes incrémentielles :             | 40                       |
| Nombre maxi de sauvegardes incrémentielles :             | 100                      |
| Nombre mini de sauvegarde complète de fichiers :         | 2                        |
| Nombre maxi de sauvegarde complète de fichiers :         | 10                       |
|                                                          |                          |
| Exclure de la sauvegarde (avec astérisques) :            | C:\ProgramData\Microsoft |
| Inclure à la sauvegarde (avec astérisques) :             | C:\Users\:\Documents\*;C |
|                                                          | Ok Annuler               |

- On peut faire la sauvegarde, la configuration et la restauration depuis le Server UrBackup

| UrBackup     | Etats A          | ctivités    | Sauvegardes   | Journaux       | Stats        | Réglages |                |                       |                |       |           |
|--------------|------------------|-------------|---------------|----------------|--------------|----------|----------------|-----------------------|----------------|-------|-----------|
| Clients >Wir | dows > 12/11/    | /24 04:07   |               |                |              |          |                |                       |                |       |           |
| Fichier      |                  |             |               |                |              | Taille   | Créé           | Dernière modification | dernier accès  |       |           |
| Users        |                  |             |               |                |              |          | 07/12/19 10:03 | 18/09/24 13:05        | 07/11/24 12:51 | Liste | Restaurer |
| Télécharg    | er le dossier so | ous forme ( | de zip Restau | rer un dossier | vers un clie | ent      |                |                       |                |       |           |

### 3.2 Installation du client UrBackup pour Debian

Le site de UrBackup propose des clients pour d'autres OS comme Linux.

• Ajoutez un nouveau client Debian :

\_

Depuis le site de UrBackup , dans Other download options :

 $\times$ 

| UrBackup                                                                                                    | Features                        | Impressions                               | Community                              | Com      | mercial | Documentation                         | Download |  |
|----------------------------------------------------------------------------------------------------|---------------------------------|-------------------------------------------|----------------------------------------|----------|---------|---------------------------------------|----------|--|
| What is UrBackup?                                                                                                    |                                 |                                           |                                        |          |         |                                       |          |  |
| UrBackup is an easy to setup Op<br>through a combination of image a<br>a fast restoration time.                                                                                                    | en Source cli<br>Ind file backu | ent/server backu<br>ps accomplishes       | p system, that<br>both data safety     | and      | Dov     | vnload UrBackup C<br>2.5.25 (Windows) | lient    |  |
| File and image backups are made current processes.                                                                                                    | e while the sy                  | stem is running v                         | without interruptir                    | g        | Dow     | vnload UrBackup S<br>2.5.33 (Windows) | erver    |  |
| What is UrBackup?         UrBackup is an easy to setup Open Source client/server backup system, that through a combination of image and file backups accomplishes both data safety and a fast restoration time.         File and image backups are made while the system is running without interrupting current processes.         UrBackup also continuously watches folders you want backed up in order to quickly find differences to previous backups. Because of that, incremental file backups are really fast.         Your files can be restored through the web interface, via the client or the Windows Explorer while the backups of drive volumes can be restored with a bootable USB-Stick (bare metal restore).         A web interface makes setting up your own backup server really easy. For a quick impression please look at the screenshots here.         Ownloads hosted by         Ownloads hosted by |                                 |                                           |                                        |          |         |                                       |          |  |
| Your files can be restored through<br>Explorer while the backups of driv<br>Stick (bare metal restore).                                                                                                    | n the web inte<br>ve volumes c  | erface, via the clie<br>an be restored wi | ent or the Windov<br>ith a bootable US | /s<br>B- | Ot      | her download optic                    | ons      |  |
| A web interface makes setting up impression please look at the scr                                                                                                    | your own ba<br>eenshots her     | ckup server really<br>e.                  | y easy. For a quid                     | k        |         | Downloads hosted b                    | у        |  |
| Currently there are over 21,000 re<br>update enabled) with some instar                                                                                                    | unning UrBac<br>nces having h   | ckup server instar<br>nundreds of active  | nces (with auto-<br>e clients.         |          |         | S Hunter<br>Networks                  |          |  |

Dans Binary Lynux client, on tape la commande sur Linux :

# Binary Linux client (command line only; with auto-update; x86/AMD64/ARMv6+/ARM64)

Only this Linux client is auto-updated from the UrBackup server

UrBackup Client 2.5.25 for Linux

#### Install with:

```
TF=$(mktemp) && wget "https://hndl.urbackup.org/Client/2.5.25/UrBackup%20Client%20Linux%202.5.25.sh" -0
$TF && sudo sh $TF; rm -f $TF
```

Il est nécessaire de modifier le fichier de configuration **/etc/default/urbackupclient** pour obtenir la ligne suivante :

| GNU nano 7.2                    | /etc/default/urbackupclient                                   |
|---------------------------------|---------------------------------------------------------------|
| LOG_ROTATE_NUM=10               |                                                               |
| #mmp file directory             |                                                               |
| PARMON MMDDID="//tmp"           |                                                               |
| DAEMON_IMPDIR= / Cmp            |                                                               |
| # Valid settings:               |                                                               |
| #                               |                                                               |
| <pre># "client-confirms":</pre> | If you have the GUI component the currently active user       |
| #                               | will need to confirm restores from the web interface.         |
| #                               | If you have no GUI component this will cause restores         |
| #                               | from the server web interface to not work                     |
| <pre># "server-confirms":</pre> | The server will ask the user starting the restore on          |
| #                               | the web interface for confirmation                            |
| <pre># "disabled":</pre>        | Restores via web interface are disabled.                      |
| #                               | Restores via urbackupclientctl still work                     |
| #                               |                                                               |
| RESTORE=server-confi:           | rms                                                           |
|                                 |                                                               |
| #If true client will            | not bind to any external network ports (either true or false) |
| INTERNET_ONLY=false             |                                                               |
|                                 |                                                               |

Relancez le service client URBackup

root@Serveur-Web-K:~# systemctl restart urbackupclientbackend.service

Si nécessaire ajoutez une règle au pare-feu du serveur Windows URBackup pour autoriser les ports 35621, 35622 et 35623.

Après quelques instant, le serveur Debian est listé sur le serveur UrBackup :

L'affichage l'adresse IP est possible en choisissant les colonnes à afficher avec le bouton **afficher/masquer les colonnes**.

| Statut | de Sauvegarde             |                |                    |                                       |                                    |    |                                           |                          |               |       |                |
|--------|---------------------------|----------------|--------------------|---------------------------------------|------------------------------------|----|-------------------------------------------|--------------------------|---------------|-------|----------------|
| Reche  | erche :                   |                |                    |                                       |                                    |    |                                           |                          |               |       |                |
| Affich | er 25 🗸                   |                |                    |                                       |                                    |    | afficher/masquer le                       | s colonnes               | Copy          | CSV   | <b>e</b> Print |
| •      | Nom de<br>I'ordinateur ↓î | En<br>ligne ↓î | Vu<br>récemment ↓† | Dernière<br>Sauvegarde de<br>fichiers | Dernière<br>Sauvegarde<br>Ĵî Image | ↓≞ | Statut de la<br>Sauvegarde fichiers ↓↑    | Statut de I<br>Sauvegaro | a<br>de Image | Ĵî IP | ţţ             |
| •      | DHCP1                     | Oui            | 12/11/24 09:10     | 12/11/24 07:19                        | Jamais                             |    | OK                                        | Non suppo                | rté           | 172.1 | 16.31.10       |
| •      | Server-LDAP               | Oui            | 12/11/24 09:10     | Jamais                                | Jamais                             |    | pas de dossier à<br>sauvegarder configuré | Non suppo                | rté           | 172.1 | 16.31.20       |
| •      | Serveur-Web-K             | Oui            | 12/11/24 09:10     | Jamais                                | Jamais                             |    | pas de dossier à<br>sauvegarder configuré | Non suppo                | rté           | 172.1 | 16.31.15       |
| _<br>• | ns0                       | Non            | 08/11/24 13:23     | Jamais                                | Jamais                             |    | Pas de sauvegarde<br>récente              | Pas de sau<br>récente    | ivegarde      | •     |                |
|        | Windows                   | Oui            | 12/11/24 09:10     | 12/11/24 09:07                        | 08/11/24 13:27                     |    | Ok                                        | Ok                       |               | 192.1 | 168.31.12      |